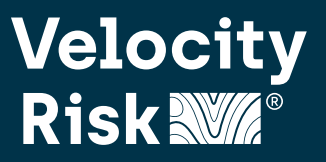

Small Commercial policies that renew require a review of the renewal offer to finalize the policy. Use this guide to walk through the renewal process in our new platform.

#### Notification

A task will be generated for the producer 35 days prior to the expiration of the active policy to work the renewal. To review the renewal offer, **Work** the task by clicking the right arrow **>** on the far-right side of the task.

| Inbox          |            |                          |          |                                                                                         |                                        |
|----------------|------------|--------------------------|----------|-----------------------------------------------------------------------------------------|----------------------------------------|
| Filter by text |            | (showing 8 of 8 results) |          |                                                                                         |                                        |
| G 🖬 🖬 🗌        | Ø ! Owner  | Work Date 👻              | Due Date | Description                                                                             | Add Date &<br>Time                     |
| 0 0            | 1          | 02/09/2023               |          | Renewal quote is ready to review for Policy 2022-000105 For Mobile Renewal Testing      | 02/10/2023<br>11:18:38 Work → →<br>PST |
| ○ ③ ☑          | 1 UATWSL01 | 02/09/2023               |          | Renewal quote is ready to review for Policy 2022-000106 For Gainesville Renewal Testing | 02/10/2023<br>11:18:39 Work ∽ →        |

If the producer set up an email subscription, an email with the task will also be sent. Please refer to the servicing guide on how to set up my subscriptions.

| From: Velocity Risk Administrator                                                  |                                                               |  |  |  |  |  |  |  |
|------------------------------------------------------------------------------------|---------------------------------------------------------------|--|--|--|--|--|--|--|
| Sent: Tuesday, August 2, 2022 1:32 AM                                              |                                                               |  |  |  |  |  |  |  |
| To:                                                                                |                                                               |  |  |  |  |  |  |  |
| Subject: Task Notifications                                                        |                                                               |  |  |  |  |  |  |  |
|                                                                                    |                                                               |  |  |  |  |  |  |  |
| Hello.                                                                             |                                                               |  |  |  |  |  |  |  |
|                                                                                    |                                                               |  |  |  |  |  |  |  |
| The following changes to your Inbox have occurred:                                 |                                                               |  |  |  |  |  |  |  |
| Task <u>Renewal quote is ready to review for Policy 2021-905449 For Samyun LLC</u> | has been assigned to G2A1P6                                   |  |  |  |  |  |  |  |
| Your new Inbox is:                                                                 |                                                               |  |  |  |  |  |  |  |
| Inbox                                                                              |                                                               |  |  |  |  |  |  |  |
| Priority Owner Status Work Date Work<br>Required                                   | Description                                                   |  |  |  |  |  |  |  |
| 1 G2A1P6 Open 08/01/2022 Yes Renewal                                               | uote is ready to review for Policy 2021-905449 For Samyun LLC |  |  |  |  |  |  |  |

### **Renewal Transaction**

The active policy term will open on the History page. Click the renewal **Application Number** on the Open Transaction section to open the renewal offer.

| Velocity Risk 🜌                   |                                                                                                    |                                                                                                  |                                        | Hon                                                               | ne Quote/Policy Cabinets Support 🤮     |
|-----------------------------------|----------------------------------------------------------------------------------------------------|--------------------------------------------------------------------------------------------------|----------------------------------------|-------------------------------------------------------------------|----------------------------------------|
| Search Q                          | POLICY         Policy Number         Insured         Second Second Seco | State         Product         Sub Tyl           AL         Small Commercial Property         CPP | Policy Term<br>04/09/2022 - 04/09/2023 | Producer Producer Type Sequence<br>UAT Wholesale 01 Wholesale 1-3 | e Trans Effective Trans Status Premium |
| ADVANCED POLICY SEARCH<br>History | < Return to Home                                                                                                    |                                                                                                  |                                        | PENDORSE START TRA                                                | NSACTION VIEW NOTES MORE               |
| Policy ~                          | Open Transactions                                                                                                    |                                                                                                  |                                        |                                                                   | REPOI<br>LOSS                          |
| Policy                            | The following transaction is already in progress for this Number Description                                                                                                    | s policy.<br>El                                                                                  | fective Status                         | User ID                                                           | Entry Date/Time                        |
| Property >                        | AP-00000750     Renewal Start                                                                                                    | 0-                                                                                               | 4/09/2023 In Process                   | changedate.csr.uat                                                | 02/21/2023 14:13:30 PST                |
| Coverages                         | Transaction History                                                                                                    |                                                                                                  |                                        |                                                                   |                                        |
| Review<br>Loss History            | Show All                                                                                                    |                                                                                                  |                                        |                                                                   |                                        |
| Additional Interests              | Term-Seq Transaction Descri                                                                                                    | ription Effecti                                                                                  | ve Written Premium                     | In Force Premium User ID                                          | Entry Date/Time                        |
| Forms                             | 1-3 Non-Renewal Request Stop Non-R                                                                                                    | Renewal Request Stopped 04/09/                                                                   | 2023 \$0.00                            | \$3,817.00 changedate.csr.uat                                     | 02/21/2023 14:12:21 PST                |
| Premium Info                      | <u>1-2</u> Non-Renewal Request Non-R                                                                                                    | Renewal Requested on 20230409 04/09/                                                             | 2023 \$0.00                            | \$3,817.00 changedate.csr.uat                                     | 02/21/2023 14:11:57 PST                |
| Policy File                       | E 1-1 New Business New B                                                                                                    | Business 04/09/                                                                                  | 2022 \$3,817.00                        | \$3,817.00 changedate.csr.test                                    | 04/09/2022 06:42:38 PST                |

# **Renewal Process Guide**

#### **Renewal Application**

After taking ownership of the renewal transaction, review the application and make any desired changes or updates to the property or coverages. The workflow is the same as a new business transaction. Click **Continue** to finalize the renewal application.

| Velocity Risk 🜌        |                                             |                                                                          |                                            |                                                  | Home                     | Quote/Policy                  | Cabinets !               | Support 🧕                        |
|------------------------|---------------------------------------------|--------------------------------------------------------------------------|--------------------------------------------|--------------------------------------------------|--------------------------|-------------------------------|--------------------------|----------------------------------|
| Search                 | QUOTE REVIEW Application N                  | umber Policy Number Insured<br>2022-000108 <u>Biloxi Renewal Testing</u> | State Product<br>MS Small Commercial Prope | Sub Type Policy Term<br>CPP 04/09/2023 - 04/09/2 | Status<br>024 In Process | Premium + Fees<br>\$54,830.00 | Trans Date<br>04/09/2023 | Trans W/F 😐<br>\$54,830.0 SUMMAR |
| ADVANCED POLICY SEARCH | < Return to Policy List                     |                                                                          |                                            |                                                  | TE SUMMA DISCARD CHAN    | GES VIEW NOTES                | DELETE                   | MORE NEW                         |
| Application ~          | Policy General                              |                                                                          |                                            |                                                  |                          |                               |                          | REPORT                           |
| Policy                 | Product*<br>Effective Date*                 | Mississippi - Small Commercial Property - Velocity I<br>04/09/2023       | Risk Underwriters, LLC 🗸                   | Expiration Date*                                 | 04/09/2024               |                               |                          | TIMELINE                         |
| Property >             | Producer Code*                              | UATWSL01 Q UAT Wholesale 01                                              |                                            | Producer ID                                      | Q                        |                               |                          | NEW                              |
| Coverages              | Description                                 | Small Commercial Property                                                |                                            |                                                  |                          |                               |                          |                                  |
| Review Loss History    | Comments                                    |                                                                          | li                                         |                                                  |                          |                               |                          | ATTACH                           |
| Additional Interests > |                                             |                                                                          |                                            |                                                  |                          |                               |                          | TASK                             |
| Forms<br>Premium Info  | Surplus Line Details Surplus Line Producer* | Norm Peterson-54896478 🗸                                                 |                                            |                                                  |                          |                               |                          |                                  |

If an underwriting referral is triggered, follow the same process as new business by submitting the application to underwriting to review. Click **Issue Renewal Business** to finalize the renewal application, bind and generate the renewal policy.

| Velocity Risk          |                                                                                                    | Home Quote/Policy Cabinets Support                                                                                                    | 0                                  |
|------------------------|----------------------------------------------------------------------------------------------------|----------------------------------------------------------------------------------------------------|------------------------------------|
| Search Q               | QUOTE REVIEW Application Number Policy Number Insured<br>AP-00016019 2023-001995 Test                                          | State         Product         Sub Type         Policy Term         Status         Premium + Fees         Trans Date           FL         Small Commercial Property         CPP         05/30/2024 - 05/30/2025         In Process         \$63,837.00         05/30/2024 st | LE<br>MMARY                        |
| ADVANCED POLICY SEARCH |                                                                                                    | ISSUE RENEWAL BUSI PEND FOR RELEASE PREVIEW OUTPUT MODIFY QUOTE BY PRINT QUOTE SUMMA D VIEW NOTES MORE                                                                                                    | H<br>NEW                           |
| Closeout               | Closeout<br>Prior Full Term Premium \$0.00<br>Transaction Written Premium \$63,237.00<br>Total Transaction Premium \$63,237.00 | New Full Term Premium \$63,237.00<br>Transaction Written Commission \$0.00                                                                                                    |                                    |
|                        | Inspection Contact Inspection Contact Name* Phone Number* (555) 555-5555 Email Address* noemail@test.com                       | ▲                                                                                                    | NEW<br>NOTE<br>NEW<br>TACH<br>TASK |

### **Renewal Policy**

The renewal policy will be created and a status of **Future** will display if processed prior to 30 days before the expiration of the current policy. 30 days prior to the current policy's expiration the renewal term will change from Future to Active.

| Velocity Risk 🜌        |                    |                                 |                                                                           |                                            |                                           |                                                          | Home Quote/Policy Cabinets                                | Support 🧕     |
|------------------------|--------------------|---------------------------------|---------------------------------------------------------------------------|--------------------------------------------|-------------------------------------------|----------------------------------------------------------|-----------------------------------------------------------|---------------|
| Search Q               | R Renewal S        | Start has been processed for 2  | 2022-000105-02                                                            |                                            |                                           |                                                          |                                                           | SUMMARY.      |
| ADVANCED POLICY SEARCH | 0                  |                                 |                                                                           |                                            |                                           |                                                          |                                                           |               |
| History<br>Policy ~    | POLICY 📀 me        | Sub Type<br>ercial Property CPP | Policy Term         Produ           04/09/2023 - 04/09/2024         UAT W | cer Producer Type<br>holesale 01 Wholesale | Sequence Trans Effectiv<br>2-1 04/09/2023 | ve Trans Status Premium + Fees P<br>Future \$5,762.00 \$ | Policy TIV Policy Terms<br>\$902,959.00 2-1 Renewal Start | QUOTE         |
| Policy                 | < Return to Home   |                                 |                                                                           |                                            |                                           | Ø END                                                    | DORSE START TRANSACTION                                   | ··· MORE      |
| Underwriting           | Transaction        | History                         |                                                                           |                                            |                                           |                                                          |                                                           | TIMELINE      |
| Property >             | Show All           | instory.                        |                                                                           |                                            |                                           |                                                          |                                                           | NEW<br>NOTE   |
| Coverages<br>Review    | Term-Seq<br>Number | Transaction                     | Description                                                               | Effective                                  | Written Premium                           | In Force Premium User ID                                 | Entry Date/Time                                           | NEW<br>ATTACH |
| Loss History           |                    | Renewal Start                   | Renewal Start                                                             | 04/09/2023                                 | \$5,537.00                                | \$5,537.00 agent.sandy.mitche                            | II 02/28/2023 09:54:59 PST                                | X⊟<br>NEW     |
| Additional Interests   |                    | Non-Renewal Request Stop        | Non-Renewal Request Stoppe                                                | d 04/09/2023                               | \$0.00                                    | \$3,817.00 changedate.csr.uat                            | 02/21/2023 14:12:21 PST                                   | TASK          |
| Forme                  | <u>1-2</u>         | Non-Renewal Request             | Non-Renewal Requested on 2                                                | 0230409 04/09/2023                         | \$0.00                                    | \$3,817.00 changedate.csr.uat                            | 02/21/2023 14:11:57 PST                                   |               |
| Politis                | <u>1-1</u>         | New Business                    | New Business                                                              | 04/09/2022                                 | \$3,817.00                                | \$3,817.00 changedate.csr.test                           | 04/09/2022 06:42:38 PST                                   |               |
| Premium Info           |                    |                                 |                                                                           |                                            |                                           |                                                          |                                                           |               |

# Renewal Process Guide

## Renewal Policy continued...

Policy documents for the renewal term will be generated and accessible in the Policy File tab and the renewal declarations page will be emailed automatically.

| Description                                                                 | POLICY                                                                                                    | Sub Type Policy Term        | Producer Producer                                                                                                    | ype Sequence    | Trans Effective | Trans Status         | Premium + Fees                                                                             | Policy TIV                                   | Policy Terms                      |            | _    |
|-----------------------------------------------------------------------------|----------------------------------------------------------------------------------------------------|-----------------------------|----------------------------------------------------------------------------------------------------|-----------------|-----------------|----------------------|--------------------------------------------------------------------------------------------|----------------------------------------------|-----------------------------------|------------|------|
| ADVANCED POLICY SEARCH<br>History                                           | mercial Property     C     C | CPP 04/09/2023 - 04/09/2024 | UAT Wholesale 01 Wholesal                                                                                                    | 2-1             | 04/09/2023      | Future<br>Ø ADD ATT. | \$5,762.00                                                                                 | \$902,959.00                                 | 2-1 Renewal Sta                   | ew notes   | MORE |
| Policy<br>Underwriting<br>Property<br>Coverages<br>Review<br>Loss History   | Filters   P Delicy  Customer: 193 - Mobile Rei  , another Policy  , another Customer                                                                                                    | Items                       | 05-02 (04/09/2023 to 04/09/20<br>Name<br>2-1 Renewal Declaration<br>2-1 Renewal Start<br><u>Renewal Package</u><br>Workflow Comments - Appr<br>05-01 (04/09/2022 to 04/09/20 | 4)<br>ved<br>3) |                 |                      | DateTime =<br>02/28/2023 09:5:<br>02/28/2023 09:5:<br>02/28/2023 09:5:<br>02/28/2023 09:4: | 5:01 PST<br>4:59 PST<br>4:59 PST<br>0:15 PST | Combine Docs<br>Email S<br>C<br>C | Split Docs | -    |
| Additional Interests<br>Forms<br>Premium Info<br>Dicy File<br>orrespondence | 5                                                                                                    |                             |                                                                                                    |                 |                 |                      |                                                                                            |                                              |                                   |            |      |

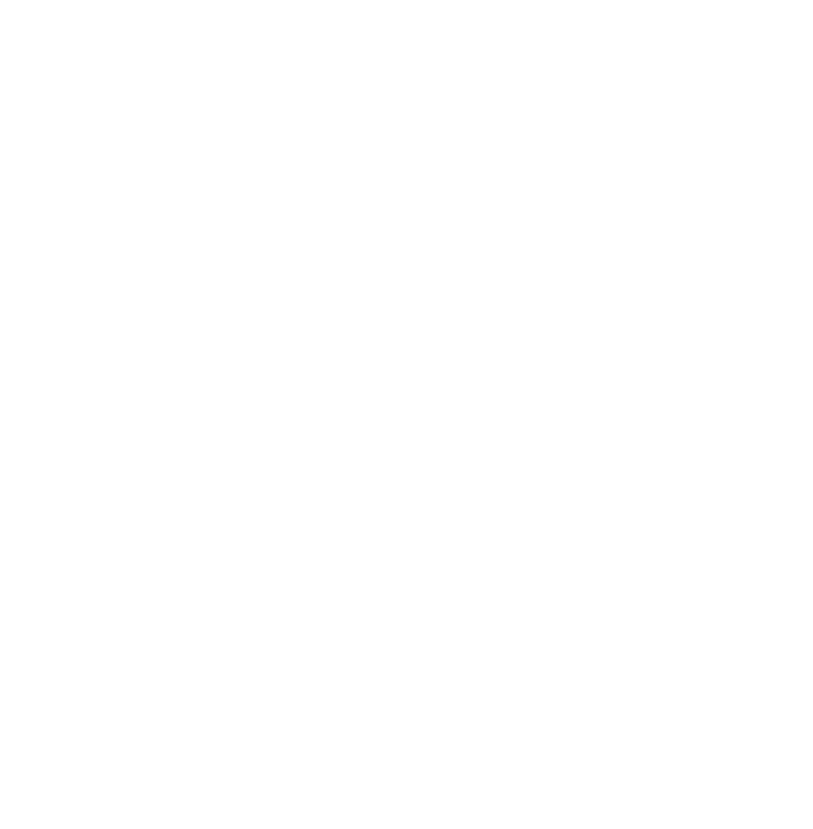